# ・基礎セミナーの申し込み

## ・受講アンケートの回答

## ができない場合の対処方法

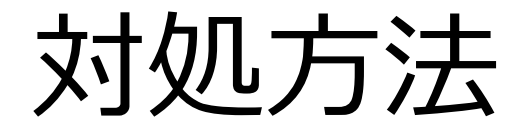

## ネットワークを確認する

## ログイン情報を確認する

### 1. ネットワークを確認する

スマートフォンおよびPCのインターネット接続に問題が無いか どうかを確認します。 特に読み込みに時間がかかる場合は、インターネット接続の問題 である場合がほとんどです。 その場合は、現在接続しているネットワーク(Wi-Fi等)とは別の ネットワークに接続し、ファイルを正しく読み込めるかどうか 確認してください。

### 2. ログイン情報の確認

『基礎セミナーへの受講申込』や『受講アンケートへの回答』は、 本学の教職員・学生だけが行うことができます。 その為、「@nuhw.ac.jp」のアカウントでログインしていない場合は 下記の画面が表示されます。

| どのアカウントでも<br>ログインしていない<br>場合<br>ログイン                                                 | 大学のアカウント以外でログインしている場合                                                                                     |
|--------------------------------------------------------------------------------------|----------------------------------------------------------------------------------------------------|
| メールアドレスまたは電話番号<br> <br>メールアドレスを忘れた場合<br>ご自分のパソコンでない場合は、ゲストモード<br>して非公開でログインしてください。詳細 | 液 <sub>使用</sub> 権限が必要です     このフォームは、オーナーの組織に所属するユーザーのみが表示できます。     間違いであると思われる場合は、フォームのオーナーにお問い合わせください。詳細 |
| アカウントを作成<br>日本語 マ ヘルプ プライ                                                            | xへ<br>成<br>本正行為の報告<br>Google フォーム                                                                         |

 ・どのアカウントでもログインしていない場合は、大学のアカウント にてログインを行うことで、申込・回答フォームにアクセス可能に なります。

| パンコンでない場合は、ゲストモードを使用して非公開でログインしてください。詳細     アカウントを作成           | ログイン<br>フォームに移動す<br>ノ                | する                |                      |
|----------------------------------------------------------------|--------------------------------------|-------------------|----------------------|
| ご自分のパソコンでない場合は、ゲストモードを使用<br>して非公開でログインしてください。詳細<br>アカウントを作成 次へ | メールアドレスを忘れた場合                        |                   | @nuhw.ac.jpのアカウントでロク |
| アカウントを作成 次へ                                                    | ご自分のパソコンでない場合は、<br>クレて非公開でログインしてください | ゲストモードを使用<br>ハ。詳細 |                      |
|                                                                | アカウントを作成                             | 次へ                |                      |

#### 大学のアカウント以外でログインしている場合は、アカウント を切り替える必要があります。

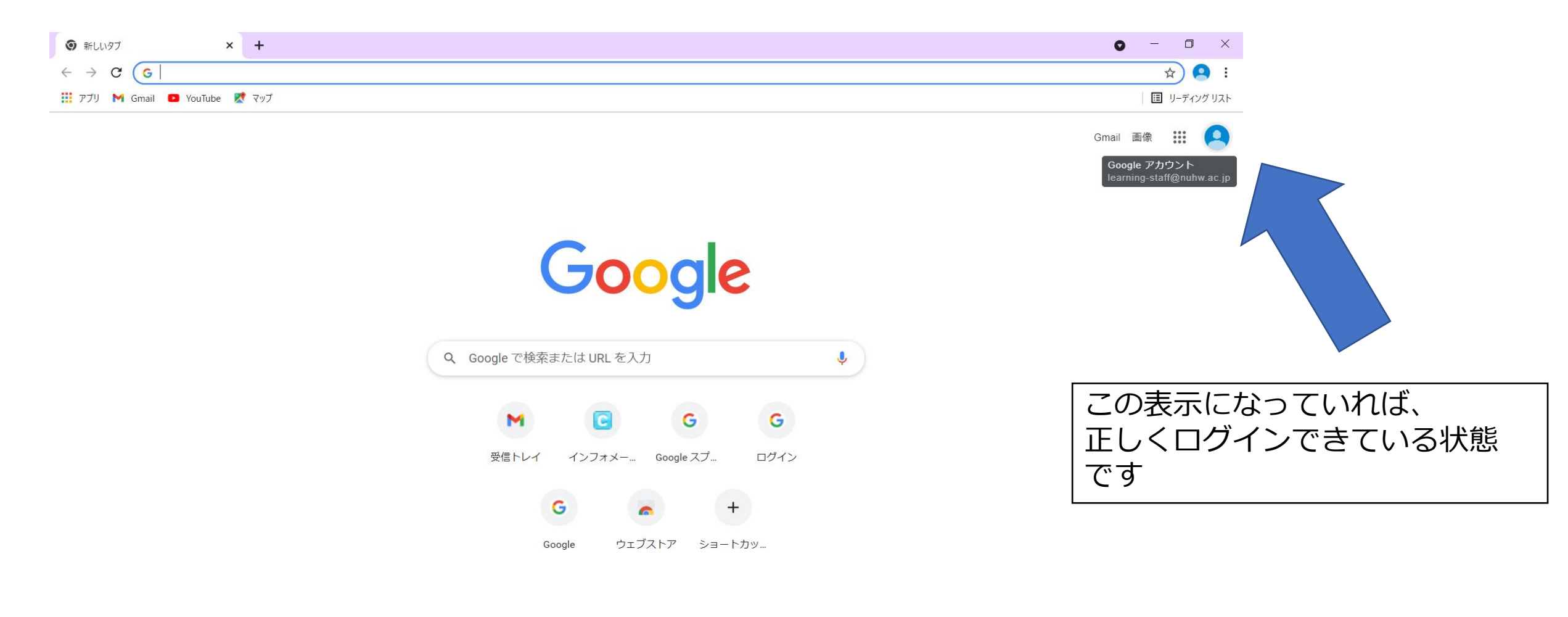

## アカウントの切り替え方法 PC編①

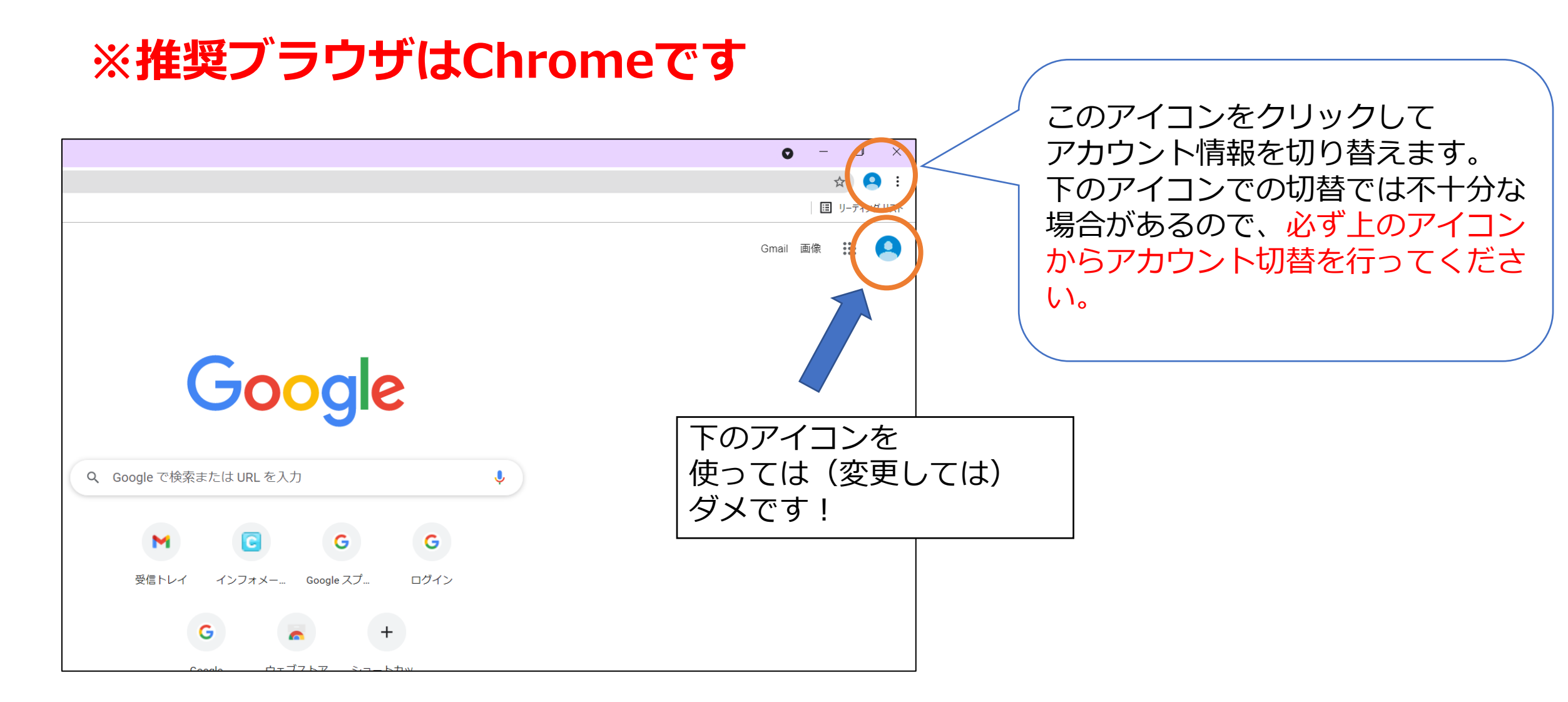

## アカウントの切り替え方法 PC編2

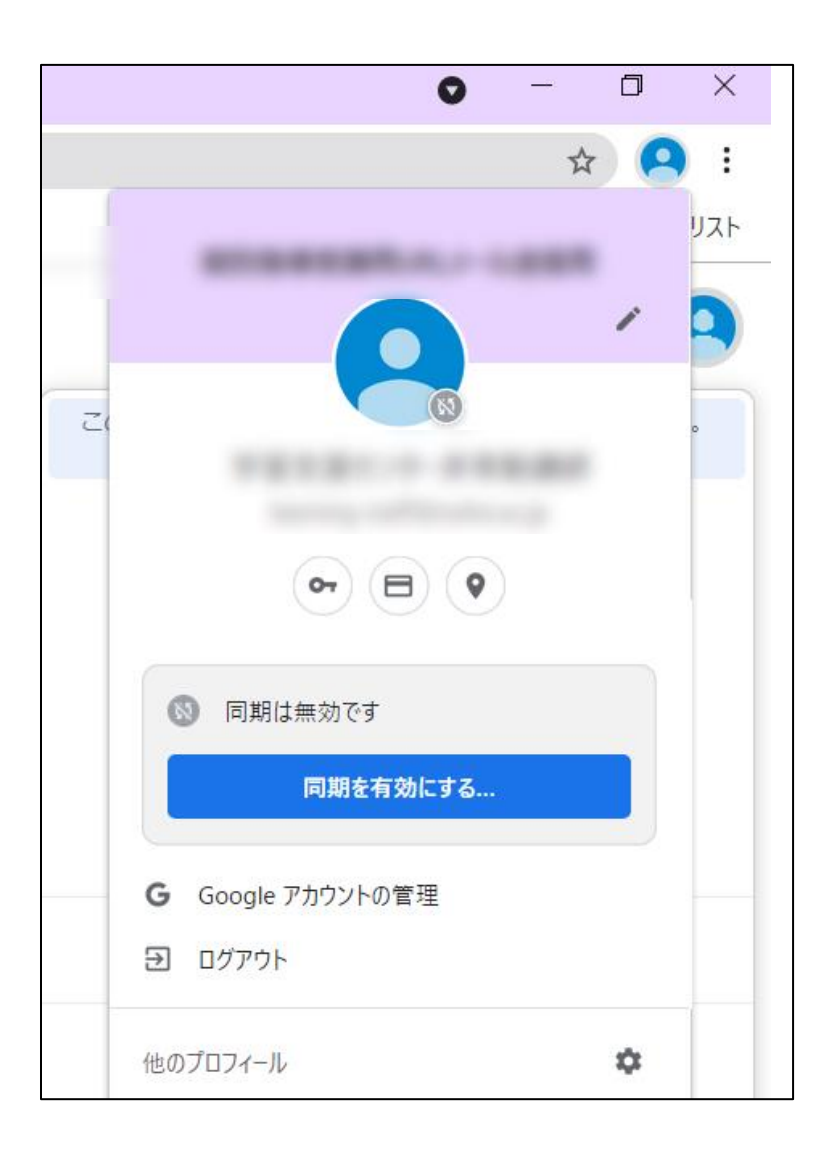

アイコンをクリックすると、こちらの画面が
表示されます。
大学のアカウントではない場合はログアウトを
行ってください。

ログアウト後はアカウントの選択画面が表示され る為、正しいアカウントでログインを行ってくだ さい。

その後、再度フォームへアクセスしてください。

## アカウントの切り替え方法 スマホ編

#### ※推奨アプリはChromeです

設定を開く

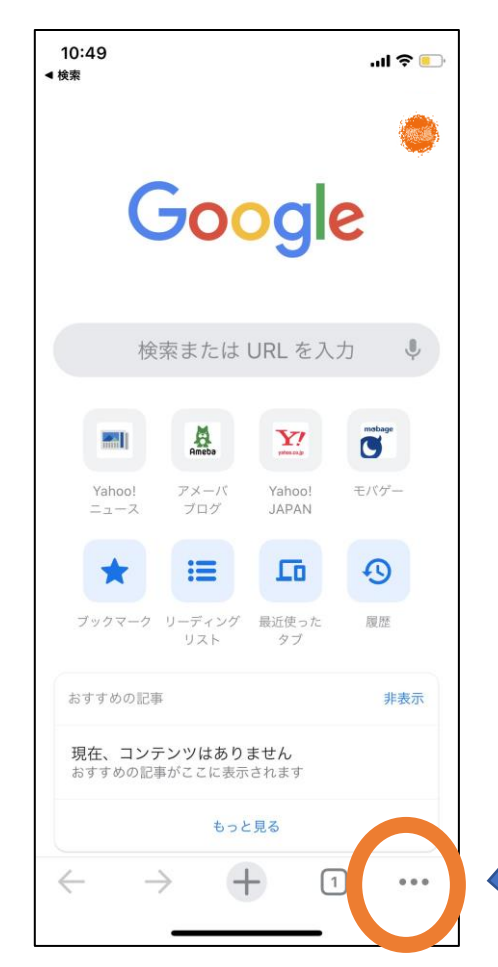

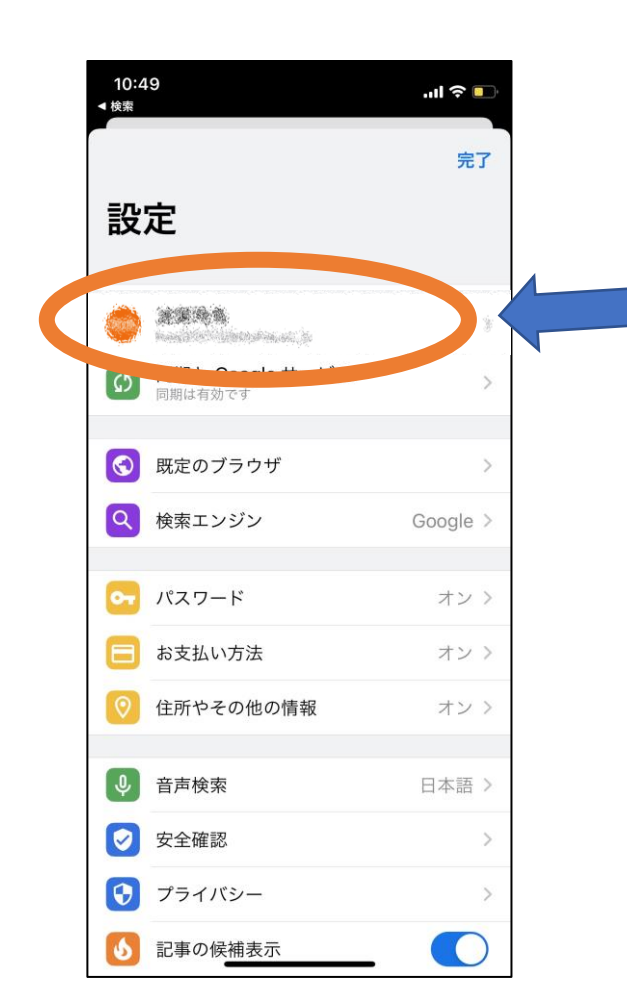

こちらの表記を確認し、 大学のアカウントでない 場合はログアウトして ください。

その後、大学のアカウン トでログインしてくださ い。

さらに、その後、再度 フォームヘアクセスして ください。

### 番外編 原因不明のエラー

下記の画面が表示された場合は、時間をおいて再度アクセスを試みてください。

長時間アクセスできない場合は、端末の変更(PC ↔ スマホ等)、 ブラウザ(Chrome ↔ safari等)や接続しているネットワーク(Wi-Fi等)

の変更等を試みてください。

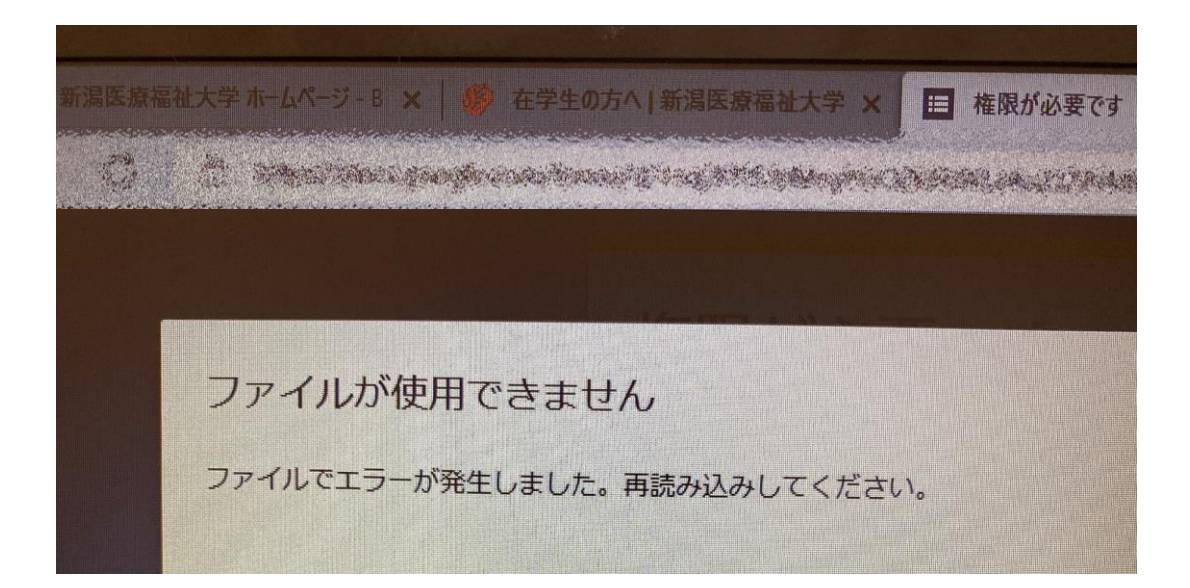